# PANDUAN PENGELOLAAN WEBSITE

1. Login eoffice.banyumaskab.go.id menggunakan *Username* dan *Password* yang telah didaftarkan sebagai *Admin Website* 

| 🕒 Pemerintah Kabupaten 🗄 🗙                     |        | 8692  |
|------------------------------------------------|--------|-------|
| ← → C ① Not secure   eoffice.banyumaskab.go.id |        | Q # ☆ |
|                                                |        |       |
|                                                |        |       |
|                                                | Baller |       |
|                                                |        |       |
|                                                |        |       |
|                                                |        |       |
|                                                |        |       |
|                                                |        |       |
|                                                |        |       |
|                                                |        |       |

### **2.** Halaman awal $\rightarrow$ Pilih menu **Website**

| 🖼<br>Buku Manual                            | 🎬<br>Master Data                | 4<br>Eplanning                        | Letter                                        | SIMAP                              |
|---------------------------------------------|---------------------------------|---------------------------------------|-----------------------------------------------|------------------------------------|
| Website                                     | SMS Gateway                     | ନ<br>SIAP                             | <b>P</b> erizinan                             | ⊠<br>Email Banyumas                |
| <b>J</b> DIH                                | PPID                            | 🛗<br>E-Cuti                           | <mark>≜</mark><br>E-KP                        | <b>a</b><br>Sisdaporabudpar        |
| 🛔<br>izinan Satuan PNF                      | <b>∦</b><br>Sae Banyumas        | <b>≇</b><br>EVLAP                     |                                               |                                    |
| 1 :<br>asi E-Kp Sudah Bisa Dig<br>na Kasih. | unakan, Untuk Tutorial Pengguna | an Aplikasi E-Kp Ada di Menu <u>E</u> | <mark>luku Manual</mark> , Jika Ada Error Ata | u Kesalahan Silahkan Menghubungi K |
|                                             |                                 |                                       |                                               |                                    |

• Halaman pengelolaan website

| Admin Website - Kab                           | auper 🗙 🔪                                                                                                    | 8 6 8 % |
|-----------------------------------------------|----------------------------------------------------------------------------------------------------|---------|
| $\leftrightarrow$ $\rightarrow$ C (i) eoffici | e.banyumaskab.go.id/website                                                                                                    | < ■ ☆ : |
| WEBSITE                                       |                                                                                                    | Â       |
|                                               | A Home /                                                                                                    |         |
| sugito                                        | Selamat datang di halaman kendali Webste Pemerintan Kabupaten banyumas. Gunakan menu - menu di sdebar sebelah kir untuk mengelola. |         |
| 🙆 Beranda                                     |                                                                                                    |         |
| Website     Konten Website                    |                                                                                                    |         |
| 🛦 Menu Website 🤇                              |                                                                                                    |         |
| Gambar dan File 🤇                             |                                                                                                    |         |
| % Web Link                                    |                                                                                                    |         |
| 🗑 Event                                       |                                                                                                    |         |
|                                               |                                                                                                    |         |

- Menu-menu untuk pengelolaan website
  - Konten Website, terdiri dari tiga pilihan yaitu Kategori Artikel, Berita dan Halaman
    - a. Kategori Artikel

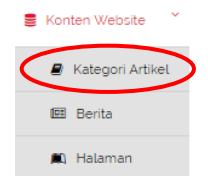

Langkah-langkah untuk membuat kategori artikel adalah sebagai berikut :

1) Klik menu Create Kategori

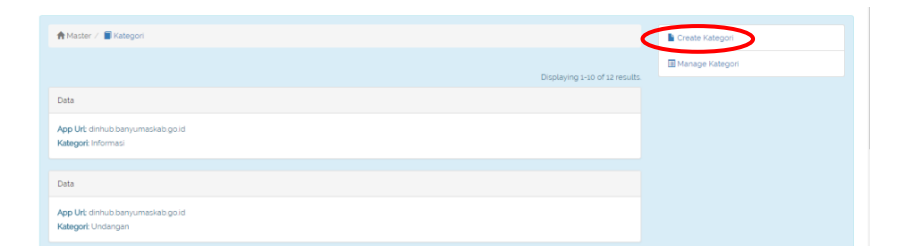

2) Halaman create kategori  $\rightarrow$  isikan nama untuk kategori yang akan dibuat

| 👚 Master / 📓 Kategori / 📓 Create |   |
|----------------------------------|---|
| Create                           |   |
| Fields with " are required.      |   |
| Kategori                         |   |
| Create                           |   |
|                                  |   |
| A Master / 📓 Kategori / 💺 Create |   |
| Create                           | Ţ |
| Fields with 'are required.       |   |
| Hot News                         |   |
| Create                           |   |

- Jika pengisian data telah selesai, klik tombok Create untuk menyimpannya
- **3)** Tampilan setelah kategori berhasil dibuat, untuk melihat daftar kategori yaang pernah dibuat sebelumnya Klik **Manage Kategori**

| n Adater / ■Kategori / ■ Vew     | Elist Kategori    |
|----------------------------------|-------------------|
| View                             | Create Kategori   |
| App Urt, dinhub banyumaskab go d | Vupdate Kategori  |
| Category Hot News                | î Delete Kategori |
|                                  | Manage Kategori   |

• Tampilan dari Manage Kategori yang perna dibuat sebelumnya

| A Mast | er / 📕 Kategori / 🖺 Manage |                                        | III List Kategori              |    |
|--------|----------------------------|----------------------------------------|--------------------------------|----|
| Data   |                            |                                        | Create Katego                  | ri |
|        |                            |                                        |                                |    |
| No     | App Url                    | Kategori                               | Displaying 1-10 of 13 results. |    |
|        |                            |                                        |                                |    |
| 1      | dinhub banyumaskab golid   | Hot News                               |                                |    |
| 2      | dinhub banyumaskab go id   | artikel                                | • × û                          |    |
| 3      | dinhub banyumaskab golid   | Informasi Yang Tersedia Secara Berkala | ©∕ů                            |    |
| 4      | dinhub banyumaskab golid   | Serta Merta                            | ● / û                          |    |
| 5      | dinhub banyumaskab golid   | Setiap Saat                            |                                |    |
| 6      | dinhub banyumaskab golid   | profil                                 | •×1                            |    |
| 7      | dinhub banyumaskab golid   | Pelayanan                              |                                |    |
| 8      | dinhub banyumaskab golid   | contoh kategori poting                 |                                |    |
| 9      | dinhub banyumaskab golid   | Berita                                 | ©∕±                            |    |
| 10     | dinhub banyumaskab go id   | Pengumuman                             | ©∕î                            |    |

• Untuk menghapus kategori yang telah dibuat, klik tombol Delete seperti gambar dibawah ini

| <b>ə</b> P | EMERINT  | AH KABUPATEN <b>BANYUMAS</b> | eoffice.b<br>Are you su | panyumaskab.go.id says:<br>ure you want to delete this item? |    |        | ×       |                       |
|------------|----------|------------------------------|-------------------------|--------------------------------------------------------------|----|--------|---------|-----------------------|
| 1          | A Master | 7 📕 Kategori 7 💄 Manage      |                         |                                                              | ОК | Cancel |         |                       |
| F          | Data     |                              |                         |                                                              |    |        |         |                       |
|            |          |                              |                         |                                                              |    | Di     | splayin | g 1-10 of 13 results. |
|            | NO       |                              |                         |                                                              |    |        |         | Delete                |
|            | 1        | dinhub banyumaskab go.id     |                         | Hot News                                                     |    |        |         | ⊚∕ů                   |

#### b. Kategori Berita

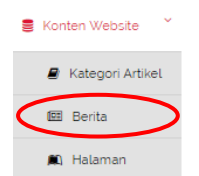

Langkah-langkah untuk membuat kategori berita adalah sebagai berikut :

1) Klik menu Create Berita

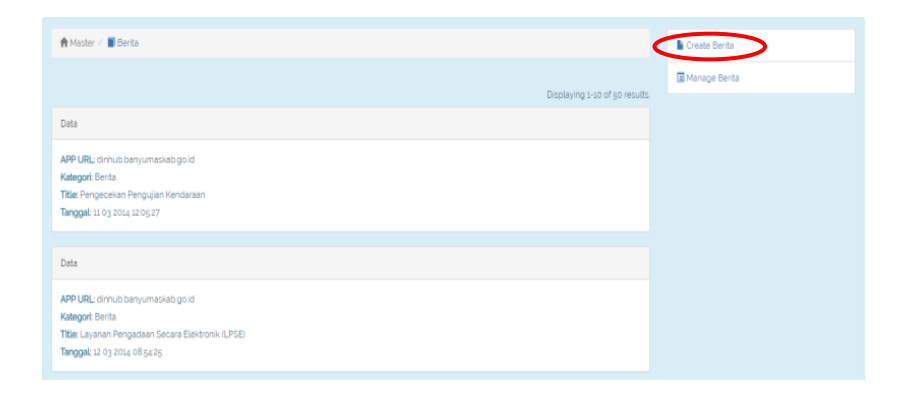

2) Halaman create Berita  $\rightarrow$  isikan berita yang akan dibuat

| 🏫 Master / 📓 Berka / 📓 Create                                                                                                    | III List Berita                                       |
|----------------------------------------------------------------------------------------------------|-------------------------------------------------------|
| Create                                                                                                    | III Manage Berita                                     |
| Fields with 1 are required.                                                                                                    |                                                       |
| Kategory                                                                                                    |                                                       |
| Titie '                                                                                                    |                                                       |
| Tite                                                                                                    |                                                       |
|                                                                                                    |                                                       |
| n / roma · B / E E B B E · E · B B / P R                                                                                                    |                                                       |
|                                                                                                    |                                                       |
| P                                                                                                    |                                                       |
| Keyword Keyword                                                                                                    |                                                       |
| Image                                                                                                    |                                                       |
| Choose File No file chosen                                                                                                    |                                                       |
| Create                                                                                                    |                                                       |
|                                                                                                    |                                                       |
| ields with ' are required.                                                                                                    |                                                       |
| fategory                                                                                                    |                                                       |
| Hot News                                                                                                    | Ŧ                                                     |
| itle '                                                                                                    |                                                       |
| Syukuran Bersama                                                                                                    |                                                       |
|                                                                                                    |                                                       |
| File ▼ Edit ▼ Insert ▼ View ▼ Format ▼ Table ▼ Tools ▼                                                                                                    |                                                       |
| ★ Pormats · B I E E E E E E · E · E · E Ø E                                                                                                    |                                                       |
| ünggu, 14 Ma (2017 Dinas Perhubungan (DINHUB) Kabupaten Banyumas telah mengadakan syukuran bersama seluruh stal<br>Naki kantor Dinhub kabupaten Banyumaa. | r dan pegawai harian lepas (PHL) yang dilaksanakan di |
| P                                                                                                    | h.                                                    |
| eyword                                                                                                    |                                                       |
| Syukuran                                                                                                    |                                                       |
| nage                                                                                                    |                                                       |
|                                                                                                    |                                                       |
|                                                                                                    |                                                       |
| Create                                                                                                    |                                                       |

• Jika pengisian data telah selesai, klik tombok Create untuk menyimpannya

3) Tampilan dari berita-berita yang pernah dibuat sebelumnya

| a  | ster / 🗐 Berita / 🖺 Manag | 0           |                                                                                                    |                             |  |
|----|---------------------------|-------------|----------------------------------------------------------------------------------------------------|-----------------------------|--|
| ,  |                           |             |                                                                                                    |                             |  |
|    |                           |             |                                                                                                    |                             |  |
|    |                           |             | Disp                                                                                                    | playing 1-10 of 51 results. |  |
| No | App Url                   | Kategori    | Judul                                                                                                   |                             |  |
|    |                           |             |                                                                                                    |                             |  |
| <  | dinhub banyumaskab go id  | Hot News    | Syukuran Bersama                                                                                        | ●/≘⊙                        |  |
| 2  | dinhub.banyumaskab.go.id  | artikel     | tes                                                                                                    |                             |  |
| 3  | dinhub.banyumaskab.go.id  | Berita      | Testing Category                                                                                        |                             |  |
| 4  | dinhub banyumaskab go id  | Serta Merta | SOP Penanganan Bencana Kebakaran                                                                        | ●/ڨ⊗                        |  |
| 5  | dinhub banyumaskab go id  | Berita      | Mekanisme Memperoleh Informasi                                                                          |                             |  |
| 5  | dinhub banyumaskab.go.id  | Berita      | Banyumas Berpeluang Kembali Raih Wahana Tata Nugraha                                                    | ● ≠ î ⊘                     |  |
| 7  | dinhub banyumaskab go.id  | Informasi   | FESTIVAL KARAWITAN GENDHING BANYUMASAN BUPATI CUP TINGKAT<br>SMP/SMA/SMK DAN LOMBA KENTONGAN TAHUN 2016 | ◈╱ڨ⊘                        |  |
| в  | dinhub banyumaskab go id  | Informasi   | KARNAVAL BANYUMAS EXTRAVAGANZA TAHUN 2016                                                               |                             |  |
| Э  | dinhub banyumaskab.go.id  | Berita      | APEL GELAR PASUKAN RAMADNIYA CANDI TAHUN 2018                                                           | ⊚∕ڨ⊘                        |  |
| LO | dinhub banyumaskab gold   | Berita      | Dinhubkominfo Pasang Barikade di Beberapa Ruas Jalan                                                    | ● 🖍 🏛 ⊙                     |  |

4) Untuk menampilkan berita, admin harus meng-klik tombol Tampilkan seperti gambar berikut ini :

| No | App Url                  | Kategori | Judul            |          |
|----|--------------------------|----------|------------------|----------|
|    |                          |          |                  | Tampikan |
| 1  | dinhub.banyumaskab.go.id | Hot News | Syukuran Bersama |          |
|    |                          |          |                  | $\smile$ |
| 1  | dinhub.banyumaskab.go.id | Hot News | Syukuran Bersama |          |

#### c. Kategori Halaman

| Konten Website * |                  |  |  |  |  |  |
|------------------|------------------|--|--|--|--|--|
| 4                | Kategori Artikel |  |  |  |  |  |
| ß                | 🗄 Berita         |  |  |  |  |  |
|                  | 🛚 Halaman        |  |  |  |  |  |

Langkah-langkah untuk membuat kategori halaman adalah sebagai berikut :

1) Klik menu Create Halaman

| 🕈 Master / 🔳 Halaman                                              |                                | Create Halaman   |
|-------------------------------------------------------------------|--------------------------------|------------------|
|                                                                   | Displaying 1-10 of 54 results. | 🖩 Manage Halaman |
| Data                                                              |                                |                  |
| APP URL: dinhub banyumaskab goʻid<br>Halaman: Struktur Organisasi |                                |                  |
| Data                                                              |                                |                  |
| APP URL: drinhub banyumaskab gold<br>Halaman: Home                |                                |                  |

2) Halaman create Halaman  $\rightarrow$  isikan halaman yang akan dibuat

| 💏 Master / 📕 Halaman / 🚡 Create | III List Halaman |
|---------------------------------|------------------|
| Create                          | I Manage Halaman |
| Fields with ' are required.     |                  |
| Title '                         |                  |
| Title                           |                  |
| Tipe Halaman                    |                  |
| - Plih tipe halaman -           |                  |
| Create                          |                  |
|                                 |                  |

- Jika pengisian data telah selesai, klik tombok Create untuk menyimpannya
- 3) Tipe Halaman dapat berupa Content maupun Link

| A Master / 🗐 Halaman / 🖺 Create |
|---------------------------------|
|                                 |
| Create                          |
| Fields with ' are required.     |
| Title *                         |
| Syukuran DINHUB                 |
| Tipe Halaman                    |
| - Pilih tipe halaman -          |
| - Pilih tipe halaman -          |
| content<br>Link                 |

- jika halaman yang akan dibuat hanya terdiri dari satu halaman maka pilih tipe halaman berupa content, jika halaman yang dibuat terdiri lebih daari satu halam maka pilih tipe halaman berupa Link
- 4) Untuk cara pengisian halaman seperti gambar berikut ini :

| Update                                                 |
|--------------------------------------------------------|
| Fields with ' are required.                            |
| Title *                                                |
| Syukuran DINHUB                                        |
| Tipe Halaman                                           |
| Content V                                              |
| Isi                                                    |
| File • Edit • Insert • View • Format • Table • Tools • |
| ★  Formats ▼ B I E E E E E E F E ▼ E E E Ø E           |
| Ini adalah Halaman dengan konten Syukuran              |
|                                                        |
|                                                        |
|                                                        |
|                                                        |
|                                                        |
|                                                        |
|                                                        |
| P A                                                    |
| Save                                                   |

- Jika pengisian data telah selesai, klik tombok Create untuk menyimpannya
- 5) Untuk menampilkan halaman pada portal website, klik tombol View Halaman

| 🔚 List Halaman   |   |
|------------------|---|
| Create Halaman   |   |
| 👁 View Halaman   | > |
| 🔲 Manage Halaman |   |
|                  |   |

6) Untuk melihat hasil dari halaman yang telah dibuat, klik tombol **Manage Halaman** maka tampilannya adalah seperti berikut

| Data |                          |                   |                                |
|------|--------------------------|-------------------|--------------------------------|
|      |                          |                   | Displaying 1-10 of 55 results. |
| No   | App Url                  | Halaman           |                                |
|      |                          |                   |                                |
| 1    | dinhub.banyumaskab.go.id | Syukuran DINHUB   | • 🖍 🛍                          |
| 2    | dinhub.banyumaskab.go.id | asasa             | ⊘ X <sup>†</sup>               |
| 3    | dinhub.banyumaskab.go.id | Halaman Percobaan |                                |
|      |                          |                   |                                |

• Untuk melihat isian dari halaman, klik tombol View

| A Master / 📓 Halaman / 🚡 View    | 🔳 List Halaman   |
|----------------------------------|------------------|
| View                             | Create Halaman   |
| App Urt, dinhub banyumaskab gold | ✔ Update Halaman |
| Title Syukuran DINHUB            | 🛱 Delete Halaman |
|                                  | Manage Halaman   |

- Menu Website, terdiri dari tiga pilihan yaitu Menu, Sub-Menu dan Sub-Sub-Menu
  - a. Menu

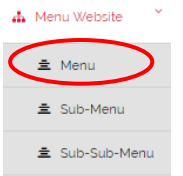

#### 1) Klik menu Create Menu

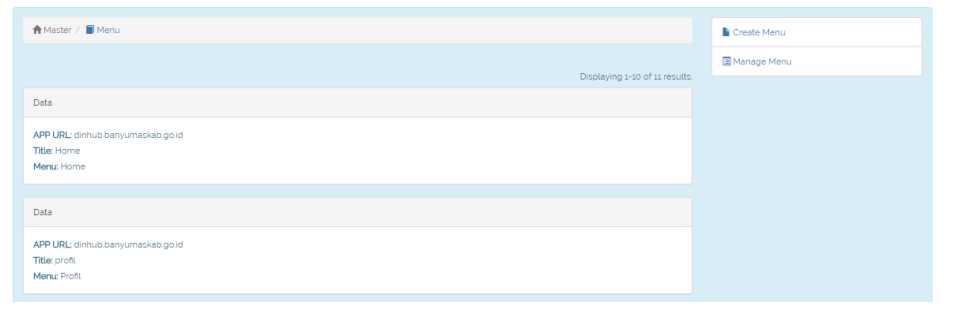

## 2) Halaman create Menu $\rightarrow$ isikan Menu yang akan dibuat

| 🕈 Master / 📓 Menu / 🚡 Create      | III List Menu |
|-----------------------------------|---------------|
| Create                            | 🖩 Manage Menu |
| Page Path Page * Menu Menu        |               |
| Create                            |               |
| Page<br>Syukuran DINHUB           | •             |
| Menu<br>Berita Syukuran<br>Create |               |

Jika pengisian data telah selesai, klik tombok Create untuk menyimpannya ٠

## 3) Berikut ini adalah hasil dari pembuatan Menu

| n Master / 📓 Menu / 📗 View     | III List Menu |
|--------------------------------|---------------|
| Vew                            | L Create Menu |
| Ann I M. dinkubhanumarkahan M. | 🖌 Update Menu |
| Titie Syukuran DINHUB          | Delete Menu   |
| Menu Berita Syukuran           | 🖩 Manage Menu |

4) Mengecek hasil dari create menu pada portal website

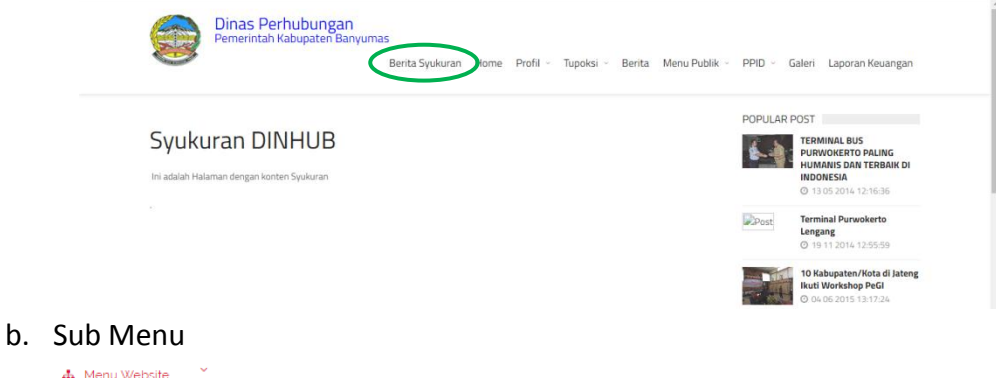

#### 👍 Menu Website

|           | ± | Menu         |
|-----------|---|--------------|
| $\langle$ | ± | Sub-Menu     |
|           | ± | Sub-Sub-Menu |

#### 1) Klik menu Create Sub Menu

| 🏫 Master / 🔳 Sub Menu                                                                                                   |                                | Create Sub Menu   |
|----------------------------------------------------------------------------------------------------|--------------------------------|-------------------|
|                                                                                                    | Displaying 1-10 of 40 results. | 🖩 Manage Sub Menu |
| Data                                                                                                    |                                |                   |
| APP URL: dinhub banyumaskab gold<br>Title: Visi dan Misi<br>Menu: Visi dan Misi                                         |                                |                   |
| Deta                                                                                                    |                                |                   |
| APP URL: dinhub banyumaskab gold<br>Title: Sejarah - Dasar Hukum Pembentukan<br>Menu: Sejarah - Dasar Hukum Pembentukan |                                |                   |

2) Halaman create Sub Menu  $\rightarrow$  isikan sub menu yang akan dibuat

| A Master / Sub Menu / L Create                  |   | List Sub Menu   |    |
|-------------------------------------------------|---|-----------------|----|
| Create                                          |   | 🖩 Manage Sub Me | nu |
| Main Menu                                       |   |                 |    |
| Pilh Menu                                       | ٣ |                 |    |
| Menu                                            |   |                 |    |
| Menu                                            |   |                 |    |
| Page                                            |   |                 |    |
| Pilh Page                                       | v |                 |    |
| Create                                          |   |                 |    |
|                                                 |   |                 |    |
|                                                 |   |                 |    |
|                                                 |   |                 |    |
| e                                               |   |                 |    |
| e                                               |   |                 |    |
| e<br>Menu                                       |   |                 |    |
| e<br>Menu<br>ita Syukuran                       |   |                 | •  |
| e<br>Menu<br>ita Syukuran                       |   |                 |    |
| e<br>Menu<br>ita Syukuran<br>I                  |   |                 | •  |
| e<br>Menu<br>ita Syukuran<br>I<br>I             |   |                 | ¥  |
| e<br>Menu<br>ita Syukuran<br>I<br>ikuran Hut RI |   |                 | v  |

• Jika pengisian data telah selesai, klik tombok Create untuk menyimpannya

## 3) Berikut ini adalah hasil dari pembuat Sub Menu

| A Ma<br>Data | ister / 🖀 Sub Menu / 🖺 Manage |                             |                            |                    |                     | III List Sub Menu             |                |
|--------------|-------------------------------|-----------------------------|----------------------------|--------------------|---------------------|-------------------------------|----------------|
| Sim          | App Url                       | Halaman                     | Menu                       | Displaying         | 1-10 of 41 results. |                               |                |
|              |                               |                             |                            |                    |                     |                               |                |
| 1            | dinhub.banyumaskab.go.id      | Syukuran DINHUB             | Syukuran Hut RI            | 0                  | ●/î                 | >                             |                |
| 2            | dinhub.banyumaskab.go.id      | asasa                       | tes                        | 0                  |                     |                               |                |
| 3            | dinhub.banyumaskab.go.id      | MAKLUMAT                    | MAKLUMAT                   | 0                  | ⊚∕ڨ                 |                               |                |
| 4            | dinhub.banyumaskab.go.id      | Informasi Berkala           | Berkala                    | 0                  | ⊚∕ڨ                 |                               |                |
| 5            | dinhub.banyumaskab.go.id      | Serta Merta                 | Serta Merta                | 0                  |                     |                               |                |
| 6            | dinhub.banyumaskab.go.id      | Setiap Saat                 | Setiap Saat                | 0                  |                     |                               |                |
| 7            | dinhub.banyumaskab.go.id      | Setiap Saat                 | Setiap Saat                | 0                  |                     |                               |                |
| 1e<br>⇒      | C O dinhub.banyumaskab.go     | il dari creat               | e Sub Menu                 | pada por           | tal wet             | osite                         | ē <sub>ē</sub> |
|              | Pemerint                      | ah Kabupatèn Banyumas<br>Be | rrita Syukuran Home Profil | Tupoksi ~ Berita M | Menu Publik 🕤 Pl    | PID - Galeri Laporan Keuangan |                |

# c. Sub Sub Menu

| ≛ Menu         |
|----------------|
|                |
| ≡ Sub-Menu     |
| 🚊 Sub-Sub-Menu |

# 1) Klik menu Create Sub-Sub Menu

| 👚 Master / 📓 Sub-sub Menu | Create Sub-sub Menu   |
|---------------------------|-----------------------|
|                           | 🖩 Manage Sub-sub Menu |
| No results round.         |                       |

- 🕈 Master / 🗐 Sub-sub Menu / 🖺 Create 🔳 List Sub-sub Menu III Manage Sub-sub Men Create Pilih Men Sub Menu Pilih Sub Menu Menu Pilih Page Create 🕈 Master / 🗐 Sub-sub Menu / 🖺 Create Create Main Menu ٣ Berita Syukuran Sub Menu Syukuran Hut RI Menu Syukuran Tahun 2017 Page Syukuran DINHUB Create
- 2) Halaman create Sub-Sub Menu  $\rightarrow$  isikan sub-sub menu yang akan dibuat

- Jika pengisian data telah selesai, klik tombok Create untuk menyimpannya
- 3) Berikut ini adalah hasil dari pembuat Sub-Sub Menu

| view                            | 7                                                                                                    |                                                                                                    |                                                                                                    |                                         |                                                                             |
|---------------------------------|----------------------------------------------------------------------------------------------------|----------------------------------------------------------------------------------------------------|----------------------------------------------------------------------------------------------------|-----------------------------------------|-----------------------------------------------------------------------------|
| App Url dinhub banyumaskab gold |                                                                                                    |                                                                                                    |                                                                                                    | Vpdate Sub-sub Menu                     |                                                                             |
|                                 | Title Syukuran DIN                                                                                                   | IHUB                                                                                                    |                                                                                                    |                                         | Delete Sub-sub Menu                                                         |
|                                 | Menu Syukuran Tah                                                                                                    | iun 2017                                                                                                    |                                                                                                    |                                         | I Manage Sub-sub Menu                                                       |
| <b>♠</b> M=                     | aster / 🔳 Sub Sub / 🕨 Manane                                                                                         |                                                                                                    |                                                                                                    |                                         |                                                                             |
|                                 | uster / Dub bab / Entenage                                                                                           |                                                                                                    |                                                                                                    |                                         | Elist Sub-sub Menu                                                          |
| Data                            | i.                                                                                                    |                                                                                                    |                                                                                                    |                                         | Create Sub-sub Menu                                                         |
| Sin                             | mpan Urutan                                                                                                    |                                                                                                    |                                                                                                    |                                         |                                                                             |
|                                 |                                                                                                    |                                                                                                    |                                                                                                    | Displaying 1-1 of 1 result.             |                                                                             |
| No                              | App Url                                                                                                    | Halaman                                                                                                    | Menu                                                                                                 | Sort                                    |                                                                             |
|                                 |                                                                                                    |                                                                                                    |                                                                                                    |                                         |                                                                             |
|                                 |                                                                                                    |                                                                                                    |                                                                                                    |                                         |                                                                             |
| 1                               | dinhub banyumaskab go id                                                                                             | Syukuran DINHUB                                                                                                    | Syukuran Tahun 2017                                                                                  | ○ ©∕ <b>û</b>                           | >                                                                           |
| -<br>∕I€                        | dinhub banyumaskab go id<br>engecek has                                                                              | Syukuran DINHUB                                                                                                    | Syukuren Tahun 2017                                                                                  | u pada portal                           | website                                                                     |
| ≁ →                             | c I dinhub benyumeskeb gold                                                                                          | Syukuran DINHUB<br>Sill dari create<br>gold/page/20834/syukuran-hut-rif<br>S Perhubungan<br>ntah Kabupaten Banyumas | Syukuran Tahun 2017<br>Sub-Sub Men<br>Ita Syukuran Home Profil - Tup<br>uran Hut M - Syukuran Tahur  | o I I I I I I I I I I I I I I I I I I I | website                                                                     |
| √€<br>← →                       | dinhub banyumaskab gold<br>engecek has<br>© () dinhub banyumaskab<br>© () dinhub banyumaskab<br>Permetri<br>Permetri | Syukuran DRHHUB<br>Sill dari create<br>gold/page/20834/syukuran-hut-n#<br>; Perhubungan<br>ntah Kabupaten Banyumas  | syukuran Tahun 2017<br>Sub-Sub Men<br>ita Syukuran Home Profil - Tur<br>orran Hot R - Syukuran tahun | o I I I I I I I I I I I I I I I I I I I | website       Bit         PPID ~ Galeri Laporan Keuangan       POPULAR POST |

Menu Gambar dan File, terdiri dari empat pilihan yaitu Album, Foto, Banner dan File Download
 a. Album

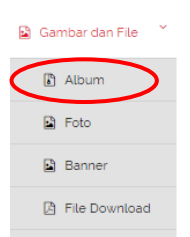

#### 1) Klik menu Create Album

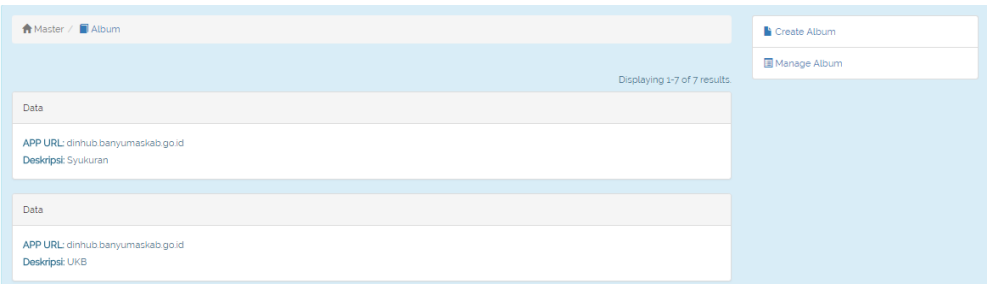

### 2) Halaman create Album $\rightarrow$ isikan Album yang akan dibuat

| A Master / 🗐 Album / 🚡 Create |  |
|-------------------------------|--|
| Create                        |  |
| Fields with " are required.   |  |
| Deskripsi                     |  |
| Deskripsi                     |  |
| Image                         |  |
| Choose File No file chosen    |  |
| Create                        |  |
|                               |  |
| 👚 Master / 🗐 Album / 🎦 Create |  |
|                               |  |
| Create                        |  |
| Fields with " are required.   |  |
| Deskripsi *                   |  |
| Album <u>Syukuran</u>         |  |
| Image                         |  |
| Choose File tumpeng.png       |  |
|                               |  |
| Create                        |  |

• Jika pengisian data telah selesai, klik tombok Create untuk menyimpannya

#### 3) Berikut ini adalah hasil dari pembuatan Album

| Abster / 📓 Album / 🚡 View        | III List Album |
|----------------------------------|----------------|
| View                             | Create Album   |
| App Url, dinhub banyumaskab gold | 🖍 Update Album |
| Deskripsi Album Syukuran         | Delete Album   |
| Image                            | 🖩 Manage Album |
| -                                |                |

#### 4) Mengecek hasil dari create album pada Manage Album

|   | A Maste | r / 🔳 Album / 🚡 Manage   |                                 |                                                                                                    |
|---|---------|--------------------------|---------------------------------|----------------------------------------------------------------------------------------------------|
|   | Data    |                          |                                 |                                                                                                    |
|   | Data    |                          |                                 |                                                                                                    |
|   | No      | App Url                  | Deskripsi                       | isplaying 1-8 of 8 results.                                                                                                    |
|   |         |                          |                                 |                                                                                                    |
| < | 1       | dinhub.banyumaskab.go.id | Album Syukuran                  | <ul> <li></li> <li></li> <li><!--</th--></li></ul> |
|   | 2       | dinhub.banyumaskab.go.id | OUT CLASS KB. ROUDHOTUS SHIBYAN | © ≠ â                                                                                                    |
|   | 3       | dinhub.banyumaskab.go.id | terminal                        | ۵ 🖍 🕲                                                                                                    |
|   | 4       | dinhub.banyumaskab.go.id | Gedung kominfo                  | • 🖍 🗊                                                                                                    |

#### b. Foto

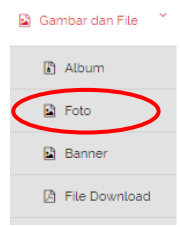

#### 1) Klik menu Create Foto

| Amaster / 📱 Foto                                             | Create Foto |
|--------------------------------------------------------------|-------------|
| Displaying 1-10 of 34 results.                               | Manage Foto |
| Data                                                         |             |
| APP URL: dinhub banyumaskab gold<br>Deksripsi: potongtumpeng |             |
| Data                                                         |             |
| APP URL: dinhub banyumaskab gold<br>Deksripsi: doa           |             |

2) Halaman **create Foto**  $\rightarrow$  pilih nama album tempat menyimpan foto  $\rightarrow$  pilih foto

| Amaster / Foto / Create                                                                  |
|------------------------------------------------------------------------------------------|
| Create                                                                                   |
| Fields with ' are required.                                                              |
| Album*                                                                                   |
| Syukuran Y                                                                               |
| Deskripsi                                                                                |
| 200mpbi<br>R                                                                             |
| Image                                                                                    |
| Choose File No file chosen                                                               |
| Create                                                                                   |
|                                                                                          |
| Album *                                                                                  |
| Syukuran                                                                                 |
| Syukuran<br>UKB                                                                          |
| SPPD                                                                                     |
| dedung kominio<br>terminal                                                               |
| Album Syukuran                                                                           |
|                                                                                          |
| A Master / E Foto / Create                                                               |
| Create                                                                                   |
| Fields with ' are required.                                                              |
| Album*                                                                                   |
| Album Syukuran 🔻                                                                         |
| Deskripsi *                                                                              |
| ini adalah Album <u>khusus untuk dokumentasi</u> yang berkaitan dengan kegiatan syukuran |
| Image                                                                                    |
| Choose File Penguins.jpg                                                                 |
| Create                                                                                   |

- Jika pengisian data telah selesai, klik tombok Create untuk menyimpannya
- 3) Berikut ini adalah hasil dari pembuatan Album

| View       Urt     dinhub banyumaskab.go.id       Deskripsi     Ini adalah Album khusus untuk dokumentasi yang berkaitan dengan kegiatan syukuran       Image     Image | 🕈 Master / 🔳 Foto / 🛔 | View                                                                              |
|----------------------------------------------------------------------------------------------------|-----------------------|-----------------------------------------------------------------------------------|
| Url     dinhub.banyumaskab.go.id       Deskripsi     Ini adatah Album khusus untuk dokumentasi yang berkaitan dengan kegiatan syukuran       Image     Image            | View                  |                                                                                   |
| Deskripsi       Ini adalah Album khusus untuk dokumentasi yang berkaitan dengan kegiatan syukuran         Image       Image                                             | Url                   | dinhub banyumaskab.go.id                                                          |
| Image                                                                                                    | Deskripsi             | Ini adalah Album khusus untuk dokumentasi yang berkaitan dengan kegiatan syukuran |
|                                                                                                    | Image                 |                                                                                   |

4) Mengecek hasil dari create album pada Manage Album

| 🕇 Ma | ister / 🗐 Foto / 🖺 Manage |                                                                                   |                                |
|------|---------------------------|-----------------------------------------------------------------------------------|--------------------------------|
| Data |                           |                                                                                   |                                |
| Data |                           |                                                                                   |                                |
|      |                           |                                                                                   | Displaying 1-10 of 35 results. |
| No   | App Url                   | Deskripsi                                                                         |                                |
|      |                           |                                                                                   |                                |
| 1    | dinhub.banyumaskab.go.id  | Ini adalah Album khusus untuk dokumentasi yang berkaitan dengan kegiatan syukuran | • / fi                         |
|      |                           |                                                                                   |                                |

#### c. Banner

|   | Gar | nbar dan File 🌱 |
|---|-----|-----------------|
|   |     | Album           |
| < |     | Foto            |
|   |     | Banner          |
|   | Ø   | File Download   |

## 1) Klik menu Create Banner

| A Master / 📓 Banner                                      | Create Banner |
|----------------------------------------------------------|---------------|
| Displaying 1-2 of 2 results                              | Manage Banner |
| Data                                                     |               |
| APP URL: dinhub banyumaskab gold<br>Nama Banner: Dinhub1 |               |
| Data                                                     |               |
| APP URL: dinhub banyumaskab gold<br>Nama Banner: Dinhub  |               |

# 2) Halaman create Banner seperti berikut

| A Master / 📓 Banner / 🚡 Create            |          |
|-------------------------------------------|----------|
| Create                                    |          |
| Fields with ' are required. Nama Banner * |          |
| Nama Banner                               |          |
| Image<br>Choose File No file chosen       |          |
| Posisi                                    |          |
| Pilih Posisi                              | <b>T</b> |
| Create                                    |          |

## Memilih posisi penempatan banner pada portal website

| Posisi                                                                                                    |                 |                          |  |   |
|----------------------------------------------------------------------------------------------------|-----------------|--------------------------|--|---|
| Pilih Posisi                                                                                                    |                 |                          |  | • |
| Pilih Posisi                                                                                                    |                 |                          |  |   |
| Atas 1                                                                                                    |                 |                          |  |   |
| Atas 2                                                                                                    |                 |                          |  |   |
| Atas 3                                                                                                    |                 |                          |  |   |
| Kanan 1                                                                                                    |                 |                          |  |   |
| Kanan 2                                                                                                    |                 |                          |  |   |
| Kanan 3                                                                                                    |                 |                          |  |   |
| Kiri 1                                                                                                    |                 |                          |  |   |
| Kiri 2                                                                                                    |                 |                          |  |   |
| Kiri 3                                                                                                    |                 |                          |  |   |
| Tengah 1                                                                                                    |                 |                          |  |   |
| Tengah 2                                                                                                    |                 |                          |  |   |
| Tengah 3                                                                                                    |                 |                          |  |   |
| Footer 1                                                                                                    |                 |                          |  |   |
| Footer 2                                                                                                    |                 |                          |  |   |
| Footer 3                                                                                                    |                 |                          |  |   |
| The second second secon | THE TRUE TO THE | an a particular a second |  |   |

# • Jika pengisian data telah selesai, klik tombok Create untuk menyimpannya

## 3) Berikut ini adalah hasil dari pembuatan Banner

| Amaster / 📓 Banner / 📓 View       | III List Banner |
|-----------------------------------|-----------------|
| View                              | Create Banner   |
| Ann Hirl diphub hanu mastah on id | 🖍 Update Banner |
| Nama Banner Tema Syukuran         | Delete Banner   |
| Image                             | 🖪 Manage Banner |
|                                   | Show Banner     |
|                                   |                 |

4) Mengecek hasil dari create album pada Manage Banner

| 🕈 Maste | er / 🔳 Banner / 🚡 Manage |                      |                              |
|---------|--------------------------|----------------------|------------------------------|
| Data    |                          |                      |                              |
| No      | App Url                  | Nama Banner          | Displaying 1-3 of 3 results. |
|         |                          |                      |                              |
| 1       | dinhub.banyumaskab.go.id | Banner Tema Syukuran | ۵ 🖍 🕲                        |
| 2       | dinhub.banyumaskab.go.id | Dinhub               | ⊚ 🖍 🛍                        |
| 3       | dinhub banyumaskab go id | Dinhubt              | <b>⊘</b> ∕ 前                 |

#### d. File Download

| 📓 Gambar dan File 🎽 |
|---------------------|
| Album               |
| 🗟 Foto              |
| 🖹 Banner            |
| File Download       |

#### 1) Klik menu Create File Download

| AMster / 🖀 File Download | Create File Download |
|--------------------------|----------------------|
|                          | Manage File Download |
| NO RESULTS TOURD.        |                      |

#### 2) Halaman create File Download seperti berikut

| A Master / 🗐 File Download / 📓 Create |
|---------------------------------------|
|                                       |
| Create                                |
|                                       |
| Helds with ' are required.            |
| Nama File *                           |
| Nama File                             |
| Dokumen                               |
| Choose File No file chosen            |
| Create                                |

## • Memilih dokumen yang akan dijadikan sebagai file download diportal website

| 🟫 Master / 📓 File Download / 🕌 Create   |
|-----------------------------------------|
|                                         |
| Create                                  |
| Fields with " are required.             |
|                                         |
| Nama File                               |
| Brangkas Download                       |
| Dokumen                                 |
| Choose File AttLogsTFT_170417112006 xls |
|                                         |
| Create                                  |

• Jika pengisian data telah selesai, klik tombok Create untuk menyimpannya

# 3) Berikut ini adalah hasil dari pembuatan file download

| 🕈 Master / 📱 File Download / 🎍 View | List File Download       |
|-------------------------------------|--------------------------|
| View                                | Create File Download     |
| Ann Hill dinhuib hanusmarinah on Id | 🖍 Update File Download   |
| Nama File Brangkas Download         | Delete File Download     |
| Dokumen Unduh File                  | III Manage File Download |

4) Mengecek hasil dari create file download pada Manage Banner

| A Master | / 🗐 File Download / 🖺 Manage |                   |                            |
|----------|------------------------------|-------------------|----------------------------|
|          |                              |                   |                            |
| Data     |                              |                   |                            |
|          |                              |                   | Displaving 1-1 of 1 result |
| No       | App Url                      | Nama File         |                            |
|          |                              |                   |                            |
| 1        | dinhub.banyumaskab.go.id     | Brangkas Download | ♥ 🖍 🏛                      |

#### Menu Weblink

| ବ୍ତ | Web | Link |  |
|-----|-----|------|--|
|-----|-----|------|--|

## 1) Klik menu Create Weblink

| AMster / 🖥 Weblink                                                               | Create Weblink |
|----------------------------------------------------------------------------------|----------------|
| Displaying 1-1 of 1 result                                                       | Manage Weblink |
| Data                                                                             |                |
| APP Urt dinhub banyumaskab goʻid<br>Titla: google<br>Link: http://www.google.com |                |

# 2) Halaman create Weblink seperti berikut

| 🕈 Master / 📓 Weblink / 📓 Create |
|---------------------------------|
|                                 |
| Create                          |
|                                 |
| Fields with " are required.     |
| Title                           |
| Title                           |
| Link                            |
| Link                            |
| Create                          |

# Isikan Title dari weblink dan link yang akan dijadikan sebagai weblink

| n Master / 📓 Weblink / 🖺 Create |
|---------------------------------|
|                                 |
| Create                          |
| Fields with ' are required.     |
| Title                           |
| Contoh weblink                  |
| Link                            |
| contohweblink.go.id             |
| Create                          |

• Jika pengisian data telah selesai, klik tombok Create untuk menyimpannya

# 3) Berikut ini adalah hasil dari pembuatan weblink

| Amaster / 📓 Weblink / 📓 View |                     |  |  |  |  |
|------------------------------|---------------------|--|--|--|--|
| View                         |                     |  |  |  |  |
| ter III                      |                     |  |  |  |  |
| App Un                       | Contoh weblink      |  |  |  |  |
| Link                         | contohweblink.go.id |  |  |  |  |

# 4) Mengecek hasil dari create weblink

| A Maste | r / 🔳 Weblink / 붵 Manage |                |                              |
|---------|--------------------------|----------------|------------------------------|
| Data    |                          |                |                              |
| No      | App Url                  | Title          | Displaying 1-2 of 2 results. |
|         |                          |                |                              |
| 1       | dinhub.banyumaskab.go.id | Contoh weblink | ۵ 🖍 🕲                        |
| 2       | dinhub.banyumaskab.go.id | google         | ♥ 🖍 🏛                        |